## Nicktoons RACING Computer Software restore procedure

This document was prepared as a quick setup guide for reinstalling the Nicktoons Racing software into the computer.

1. Ensure that your BIOS settings are correct for the particular motherboard installed on in your computer. These settings are listed in the included BIOS setup sheets.

2. Disconnect the 3 pin connector on the back of the computer. This is the watchdog power/reset connector and it's much easier to disconnect this connector than to disable the watchdog board with the buttons as the functions of the buttons have changed from the assignments shown in the instruction manual because of updated software on the watchdog board.

3. Insert your restore CD into the CD drive of the computer. The current versions of the software are:

1.10 for Chuck-E-Cheese specific machines (these have 2 buttons on the 'dashboard', no shifter installed, and no brake pedal).

1.11 for the 'generic' machines ( 4 buttons on the 'dash', a shifter, and a working brake pedal) or a close combination of the above.

1.13 our very latest version specifically compiled for the M7 VIG400 replacement motherboard, for ALL applications. This version will also work on previous computer versions but will require attract messages to be setup by the machine owner.

4. Restart the machine. On restart the computer should load the installer from the CD. If this doesn't happen then recheck your BIOS settings, check for a damaged restore CD, or try a known good CD from another machine. The CD drive may have accumulated some dust on the laser inside the CD drive so running a CD lens cleaner disk may resolve the problem.

5. On the 'Install menu' select option 9 (restore with verify). The restore process should take between 5 and 30 minutes depending on the speed of the computer. If the progress bar stops moving for an extended period of time during the restore go back to step 4 and start again.

6. After completion of the restore process you will be prompted to remove the CD and restart the machine. You can restart the machine by simultaneously pressing ctrl/alt/del on the keyboard, or turn off the machine and wait 10 seconds then turn the power back on.

7. After the restart from step 6 the game should load the software from the hard drive and take you to the game intro movie.

THIS IS VERY IMPORTANT- once the game is operating the first time IMMEDIATELY go into the service menu by pressing 'F1' on your keyboard, and using the mouse select 'Windows' at the bottom of the service menu. This will bring up a DOS menu, now type 'reboot' at the prompt and hit enter (or return).

8. After the machine restarts itself from the previous step it's safe to reconnect the watchdog connector (which should force the computer to restart once again) and again go into the service menu by pressing the 'F1' key on the keyboard and enter in your attract messages, change your coin options, etc. We recommend calibrating you controls from the 'diagnostics' screen (accessed by pressing the diagnostics button on the service menu) as you can see what the controls are actually doing at any one time.

This document was prepared by the CGC service department as a quick setup guide and more information can be found in the 'Nicktoons RACING Computer Setup & Repair Information' document included in this archive.

Have fun !!!